## **FASAMS Job Aid**

## SFTP file upload

- 1. An SFTP client will have to be installed prior to being able to upload files via SFTP process. FEI Systems recommends to use either WinSCP or FileZilla SFTP clients.
- Open the SFTP client of your choice and enter the Host name, User name, and Password. Use the UAT URL as the Host name (contact <u>FASAMS.support@feisystems.com</u> if you do not know the URL). Enter your FASAMS portal credentials for the User name and Password. Click Login.

| 🛃 WinSCP                 |                             | - 🗆 X              |
|--------------------------|-----------------------------|--------------------|
| Local Mark Files Comm    | Login – 🗆 X                 |                    |
| 🔛 📰 🕞 Synchronize        |                             |                    |
| 🚅 New Session            | Vew Site Session            |                    |
| 📲 My documents 🔹         | Elle protocol:              | 🔓 🖉 🔯 Find Files 🔒 |
| 🗐 🗊 Upload 👻 📝 Edit 👻    | Heat asmail                 | 🖥 New 🖌 📑 🖃 🕅      |
| C:\Users\Documents\      | forme unt foigustome com    |                    |
| Name                     |                             | Size               |
| <b>t</b>                 | User name: Password:        |                    |
| Custom Office Templ      | FASAMS.Training             |                    |
| My Received Files        | Save 💌 Advanced             |                    |
| 🛗 My Shapes              |                             |                    |
| OneNote Notebooks        |                             |                    |
| original                 |                             |                    |
| Snagit                   |                             |                    |
| Visual Studio 2015       |                             |                    |
| 2018-04-24 13.00 FAS     |                             |                    |
| 2018-05-08 09.36 test    |                             |                    |
| 2018-05-08 12.59 FAS     |                             |                    |
| 2018-05-22 12.59 FAS     |                             |                    |
| <                        | Tools V Manage V Close Help | >                  |
| 0 B of 316 MB in 0 of 35 | 4 hidden                    |                    |
| Not connected.           |                             |                    |

3. Select your Submitting Entity by double-clicking on the submitting entity name. You may also navigate to your test files using the dropdown menu on the left side of the window.

| - Hast Files - FASAMS.Training@fasams-uat.feisystems.com - WinSCP                                                                                                    |        | ×       |
|----------------------------------------------------------------------------------------------------|--------|---------|
| Local Mark Files Commands Session Options Remote Help                                                                                                    |        |         |
| 🖽 😤 😓 Synchronize 🗾 🖉 🕼 🎲 Queue 🔹 🛛 Transfer Settings Default 🔹 🔗 🔹                                                                                                    |        |         |
| 📮 FASAMS.Training@fasams-uat.feisystems.com 🚅 New Session                                                                                                    |        |         |
| 💶 Desktop 🔹 🚰 😨 🔄 🔹 📩 🖓 🖧 🔹 🔤 🖓 🔄 🔹 👘 🖓 🖉                                                                                                    | 🔍 Find | Files 🔓 |
| 🛿 🕼 Upload 🗸 📝 Edit 🔹 🗶 🔂 Properties 🎽 New 🗸 💽 🖃 🐨 🖬 🔂 New 🗸 🖓 🕞 Properties 🎽 New 🗸                                                                                                    | •      | V       |
| C:\Users\Desktop\Test Files\ /                                                                                                    |        |         |
| Name Size Type Changed Name   Parent directory 7/10/2018 11:18:50 AI File folder File folder File folder   Client File folder 6/8/2018 9:24:55 AM File folder FASAMS Training   Provider File folder 6/8/2018 9:24:39 AM Select your Submitting Entity by double-   Subcontract File folder 7/10/2018 11:18:44 AI Select your Submitting entity name   TreatmentEpisode File folder 6/8/2018 9:25:19 AM Select your test files using the dropdown   Navigate to your test files using the dropdown File folder 7/10/2018 11:18:29 AI File folder |        | Size    |
| mend on the left side of the window                                                                                                    |        |         |

## 4. Double-click on the Upload folder to open it.

| ᡖ FASAMS Training - FAS     | AMS.Training   | @fasams-ua     | at.feisystem | is.com - WinSCP       |                   | "                         | _         |           | ×    |
|-----------------------------|----------------|----------------|--------------|-----------------------|-------------------|---------------------------|-----------|-----------|------|
| Local Mark Files Comm       | nands Sessio   | n Options      | Remote H     | Help                  |                   |                           |           |           |      |
| 🖶 🔁 🔁 Synchronize           | 🗩 🦑 💽          | 8              | Queue 👻      | Transfer Settings     | Default           | • 🛃 •                     |           |           |      |
| FASAMS.Training@fasa        | ams-uat.feisys | stems.com      | 🚅 New S      | ession                |                   |                           |           |           |      |
| Desktop                     | - 겸 🔽 🕴        | <b>← -</b> → - | <b>E </b>    | 🏠 🤁 🔁                 | FASAMS Traini 🔻   | 🚰 🔽 🔶 - 🔶 🔂               | 1 🏠 🎜 🔍   | Find File | s 🔚  |
| 🗐 🔐 Upload 👻 📝 Edit 👻       | ×db            | Properties     | 🗎 New        | - + - V               | Download 👻 🛛      | 🕈 Edit 👻 🗙 🔂 🕞 Properties | 🛗 New 🗸   | + -       | ¥    |
| C:\Users\jesse.lindsey\Desk | top\Test Files | ٨              |              |                       | /FASAMS Training/ |                           |           |           |      |
| Name                        | Size           | Туре           |              | Changed               | Name              |                           |           |           | Size |
| i 🛨                         |                | Parent dire    | ectory       | 7/10/2018 11:18:50 AM | <b>_</b> .        |                           |           |           |      |
| AcuteCare                   |                | File folder    |              | 7/10/2018 11:18:19 AM | Failed            |                           |           |           |      |
| Client                      |                | File folder    |              | 6/8/2018 9:24:55 AM   | Processed         |                           |           |           |      |
| Provider                    |                | File folder    |              | 6/8/2018 9:24:39 AM   | Processing        |                           |           |           |      |
| ServiceEvent                |                | File folder    |              | 7/10/2018 11:17:57 AM | Upload            |                           |           |           |      |
| Subcontract                 |                | File folder    |              | 7/10/2018 11:18:44 AM |                   |                           |           |           |      |
| TreatmentEpisode            |                | File folder    |              | 6/8/2018 9:25:19 AM   |                   |                           |           |           |      |
|                             |                | File folder    |              | 7/10/2018 11:18:29 AM | Double-click      | k on the Upload folder t  | o open it |           |      |

5. Drag and drop the files into the Upload folder.

| 🚡 Provider - FASAMS.Traini    | ing@fasam    | s-uat.feisysten | ns.com - WinS | СР          |         | - 0                                                      | ×       |
|-------------------------------|--------------|-----------------|---------------|-------------|---------|----------------------------------------------------------|---------|
| Local Mark Files Comma        | inds Sessio  | on Options R    | lemote Help   |             |         |                                                          |         |
| 🖶 🔁 🚔 Synchronize             | 🗖 🦑 🖪        |                 | Queue 🝷       | Transfer S  | ettings | Default 🔹 🥰 🗸                                            |         |
| 🛛 📮 FASAMS.Training@fasan     | ns-uat.feisy | stems.com       | 👔 New Sessio  | n           |         |                                                          |         |
| 📃 Desktop 🔹                   | 2            | <b>← -</b> → -  | 🔁 🗖 🏠         | 2 %         |         | Upload 🔹 📲 😨 🖛 🔹 📼 🔂 😭 🥰 🔯 Find F                        | Files 😤 |
| 📑 📑 Upload 👻 📝 Edit 👻         | 🗙 🎿 🕞        | Properties      | 🌱 New 🗕 🛛     | + - V       |         | 🛿 🚰 Download 👻 📝 Edit 👻 🐋 🖓 Properties 📑 New 🕶 🗐 🛨       | - 🗸     |
| C:\Users\jesse.lindsey\Deskto | p\Test Files | \Provider\      |               |             |         | /FASAMS Training/Upload/                                 |         |
| Name                          | Size         | Туре            | Cha           | nged        | ^       | Name                                                     | Size    |
| 1 <b>*</b>                    |              | Parent direct   | tory 6/8/     | 2018 9:24:3 | 39 A    | <b>t</b>                                                 |         |
| ∽ ProviderDataSet_AllR        | 3 KB         | MOOSLight.      | xml 5/21      | 1/2018 10:0 | 9:12    | ProviderDataSet_AllRequiredFieldsAreFilledIn.xml         | 3 KB    |
| ProviderDataSet_Belo          | 3 KB         | MOOSLight.      | xml 5/16      | 5/2018 12:5 | 2:23    | ProviderDataSet_BelowLimitNationalProviderIdentifier.xml | 3 KB    |
| ∽ ProviderDataSet_Belo        | 3 KB         | MOOSLight.      | xml 5/15      | 5/2018 2:49 | :071    | ProviderDataSet_BelowLimitProviderName.xml               | 3 KB    |
| OC ProviderDataSet_Belo       | 3.KB         | MOOSLight.      | xml 5/16      | 5/2018 2:46 | :50     |                                                          |         |
| 🕫 ProviderDataSet_Belo        | 3 KB         | MOUSLight       | xml 5/16      | 5/2018 2:23 | :371    |                                                          |         |
| 🕫 ProviderDataSet_Belo        | 3 KB         | MOOSLight.      | xml 5/1       | /2018 3:03  | :561    |                                                          |         |
| 🕫 ProviderDataSet_Belo        | 3 KB         | MOOSLight.      | xml 5/16      | 5/2018 1:06 | :481    | Drag and drop the files into the Upload folder           |         |
| 🕫 ProviderDataSet_Beyo        | 3 KB         | MOOSLight.      | xml 5/16      | 5/2018 10:4 | 2:35    | brug and drop the mes into the opioud rolder             |         |
| 🕫 ProviderDataSet_Beyo        | 3 KB         | MOOSLight.      | xml 5/21      | 1/2018 1:17 | :391    |                                                          |         |
| ∞ ProviderDataSet_Beyo        | 3 KB         | MOOSLight.      | xml 5/16      | 5/2018 11:0 | 1:39    |                                                          |         |
| ∞ ProviderDataSet_Beyo        | 3 KB         | MOOSLight.      | xml 5/16      | 5/2018 10:2 | 2:53 🗸  |                                                          |         |
| <                             |              |                 |               |             | >       | < .                                                      | >       |
| 7.92 KB of 32.2 KB in 3 of 12 |              |                 |               |             |         | 0 B of 7.92 KB in 0 of 3                                 |         |
|                               |              |                 |               |             |         | SFTP-4 🗐 (                                               | ):06:04 |
|                               |              |                 |               |             |         |                                                          |         |

## 6. Click the Refresh button to clear the Upload folder.

| 퉒 Provider - FASAMS.Training@fasar      | ns-uat.feisystems.com - | WinSCP            |      | -                                                          |                |
|-----------------------------------------|-------------------------|-------------------|------|------------------------------------------------------------|----------------|
| Local Mark Files Commands Sess          | ion Options Remote      | Help              |      | Click the Refresh butto                                    | on to          |
| 🖶 🔁 📚 Synchronize  🐺                    | 🛐 🔮 👔 Queue             | Transfer Sett     | ings | Default 🔹 🥵 🔹 clear the Upload folde                       | r              |
| 📮 FASAMS.Training@fasams-uat.feis       | ystems.com 💣 New        | Session           |      |                                                            |                |
| 💶 Desktop 🔹 🚰 🔽                         | 💠 • 🔿 • 💼 🔂             | 🏠 🥭 😪             |      | 📙 Upload 🔹 🔹 🚰 😨 (🗢 🔹 🔶 🖻 🔂 😭 🥔                            | Find Files 🛛 😤 |
| 📑 🛃 Upload 👻 📝 Edit 👻 🛃 🗌               | Properties 🏻 🚰 New      |                   |      | 🛿 🚰 Download 🔹 📝 Edit 👻 🚀 🕞 Properties 📑 New 🔹             | + - V          |
| C:\Users\jesse.lindsey\Desktop\Test Fil | es\Provider\            |                   |      | /FASAMS Training/Upload/                                   |                |
| Name Siz                                | е Туре                  | Changed           | ^    | Name                                                       | Size           |
| <b>t</b>                                | Parent directory        | 6/8/2018 9:24:39  | 4    | ±                                                          |                |
| ∞ ProviderDataSet_AllR 3 Kl             | 8 MOOSLight.xml         | 5/21/2018 10:09:1 | 2    | ProviderDataSet_AllRequiredFieldsAreFilledIn.xml           | 3 KB           |
| ∞ProviderDataSet_Belo 3 Kl              | 8 MOOSLight.xml         | 5/16/2018 12:52:2 | 3    | ∞ ProviderDataSet_BelowLimitNationalProviderIdentifier.xml | 3 KB           |
| ా ProviderDataSet_Belo 3 Ki             | 8 MOOSLight.xml         | 5/15/2018 2:49:07 | 1    | ాం ProviderDataSet_BelowLimitProviderName.xml              | 3 KB           |
| c ProviderDataSet_Belo 3 Kl             | 8 MOOSLight.xml         | 5/16/2018 2:46:50 | 1    |                                                            |                |
| c ProviderDataSet_Belo 3 Kl             | 8 MOOSLight.xml         | 5/16/2018 2:23:37 | 1    |                                                            |                |
| ™ ProviderDataSet_Belo 3 Kl             | 8 MOOSLight.xml         | 5/15/2018 3:03:56 |      |                                                            |                |
| ™ ProviderDataSet_Belo 3 Kl             | 8 MOOSLight.xml         | 5/16/2018 1:06:48 |      |                                                            |                |
| ୁନ୍ଦ ProviderDataSet_Beyo 3 Ki          | 3 MOOSLight.xml         | 5/16/2018 10:42:3 | 5    |                                                            |                |
| ୁନ୍ଦ ProviderDataSet_Beyo 3 Ki          | 3 MOOSLight.xml         | 5/21/2018 1:17:39 |      |                                                            |                |
| ୁନ୍ଦ ProviderDataSet_Beyo 3 Ki          | 3 MOOSLight.xml         | 5/16/2018 11:01:3 | 9    |                                                            |                |
| ాం ProviderDataSet_Beyo 3 Ki            | 8 MOOSLight.xml         | 5/16/2018 10:22:5 | 3 🗸  |                                                            |                |
| <                                       |                         | >                 |      | <                                                          | >              |
| 0 B of 32.2 KB in 0 of 12               |                         |                   |      | 0 B of 7.92 KB in 0 of 3                                   |                |
|                                         |                         |                   |      | 🔒 SFTP-4 🗐                                                 | 0:08:00        |

7. Click the dropdown menu where Upload is currently displayed to go back to the submitting entity folder.

| 🔄 Upload 🔹 🚭             | 7 🔶 -     | 🔷 - 🗈 🗖 🎜 💋          | 🔍 Find Files 🏾 | 26    |  |
|--------------------------|-----------|----------------------|----------------|-------|--|
| 📲 🔛 Download 👻 📝 Edit    | t - 🗙 🛒 [ | Properties 🎽 New     | + - 4          |       |  |
| /FASAMS Training/Upload/ |           |                      |                |       |  |
| Name                     | Size      | Changed              | Rights         | Owner |  |
| <b>€</b>                 |           | 9/10/2018 1:25:26 PM | rwx            |       |  |

8. The folders in the submitting entity folder can each be clicked on to review files. The Failed folder shows errors, the Processed folder shows successful uploads, and the Processing folder shows files currently being processed.

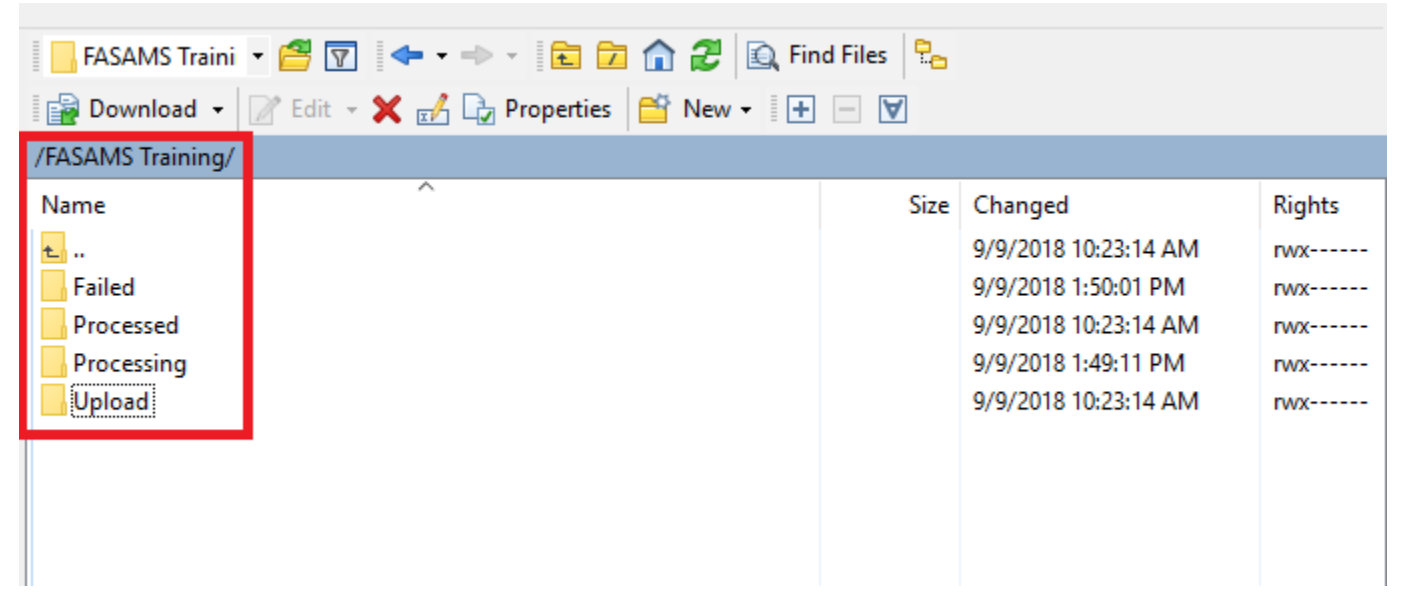

9. The files can also be viewed from the FASAMS Portal on the Submission tab as shown below.

| FASAMS                                    |                       |             |                 |                    |             |            |        | FASAMS.1 |         |
|-------------------------------------------|-----------------------|-------------|-----------------|--------------------|-------------|------------|--------|----------|---------|
| Administration                            | Configuration         | Submis      | sion R          | eports             |             |            |        |          |         |
| Files submitted v                         | ia SFTP will also sho | w up in the | FASAMS Portal   |                    |             |            |        |          | T Uploa |
| Jobs                                      |                       |             |                 |                    |             |            |        | Search   | ୍ ୦ ୦   |
| Name                                      | Submitt               | er          | User            | Date               | Status      | Successful | Errors | Warnings |         |
| ProviderDataSet_Belo<br>ame               | owLimitProviderN      | IS Training | FASAMS.Training | 09/10/2018 01:25 F | PM Complete | 9          | 0      | 0        | :       |
| ProviderDataSet_Belo<br>roviderIdentifier | owLimitNationalP      | IS Training | FASAMS.Training | 09/10/2018 01:25 F | PM Complete | 0          | 2      | 0        | :       |
| ProviderDataSet_AllR<br>FilledIn          | equiredFieldsAre ASAN | IS Training | FASAMS.Training | 09/10/2018 01:25 F | PM Complete | 0          | 4      | 0        | :       |